重要說明:

本外掛程式適用於以下說明的主機板固件以上機器型號, TH,T 系列機器 USB 口虛擬串口固件在 4.23 及以上版

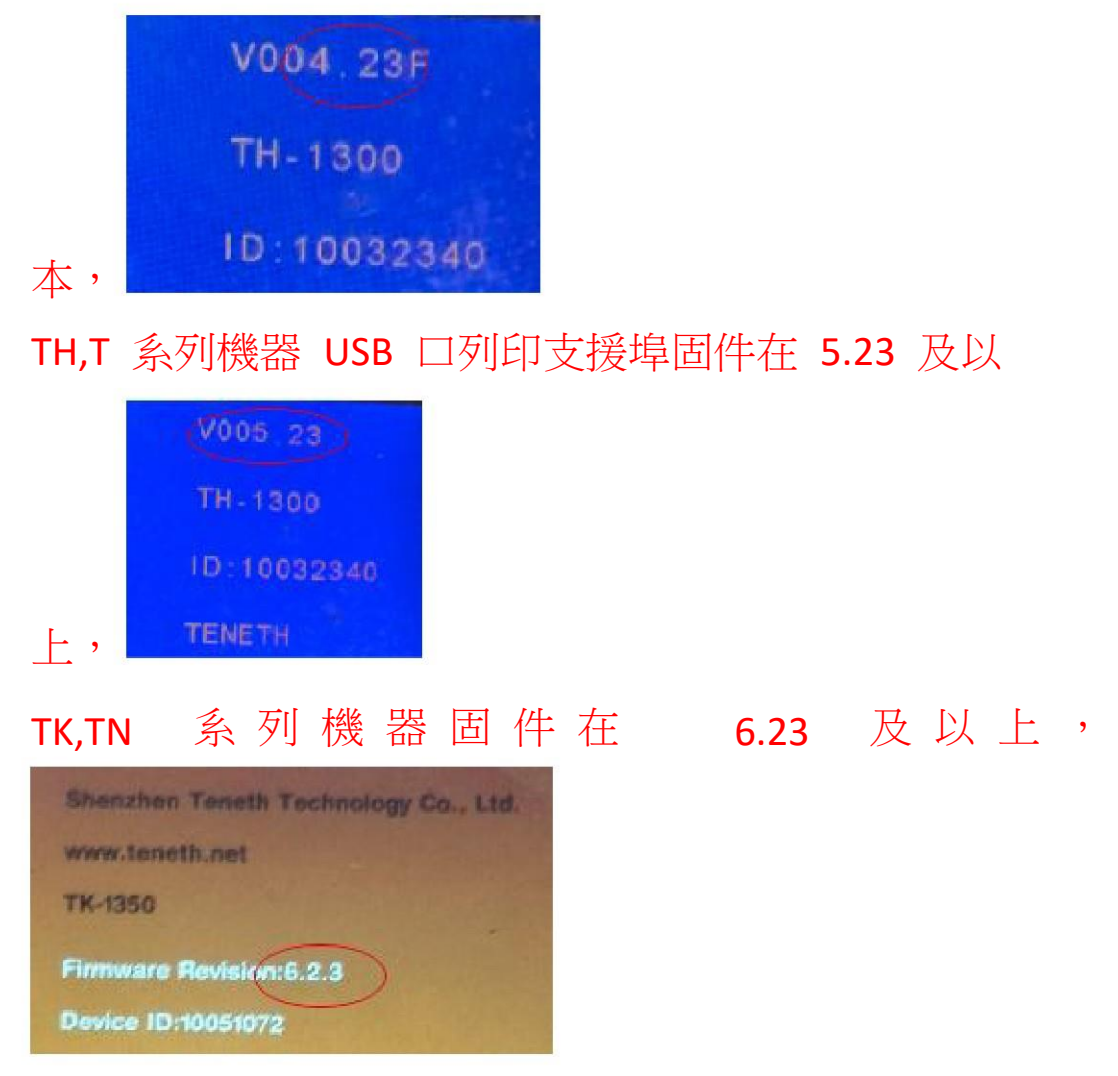

安裝前請查看機器版本號是否適用此外掛程式,不適合安 裝本外掛程式的機器請諮詢經銷商獲取軟體許可證書檔

安裝方法:

1. 打開安裝資料夾

| 퉬 CutterProCdr | 2016/3/14 18:37 | 文件夹     |          |
|----------------|-----------------|---------|----------|
| 退 GMS          | 2016/3/14 18:37 | 文件夹     |          |
| 🚳 mfc100.dll   | 2010/3/18 9:15  | 应用程序扩展  | 4,241 KB |
| 🚳 msvcp100.dll | 2010/3/18 9:15  | 应用程序扩展  | 412 KB   |
| 🚳 msvcr100.dll | 2010/3/18 9:15  | 应用程序扩展  | 753 KB   |
| 👼 Setup.exe    | 2016/3/15 10:43 | 应用程序    | 30 KB    |
| 🖻 teneth.xslt  | 2016/3/4 16:57  | XSLT 文件 | 25 KB    |

2. 按兩下文件"Setup.exe",彈出對話方塊

| 8 | Setup                   | × |
|---|-------------------------|---|
|   | Plug-ins : CorelDRAW X4 |   |
|   | Install                 |   |

- 3. 選擇自己電腦裝的 CDR 版本,點擊按鈕 "Install"
- 4. 安裝完出現對話方塊

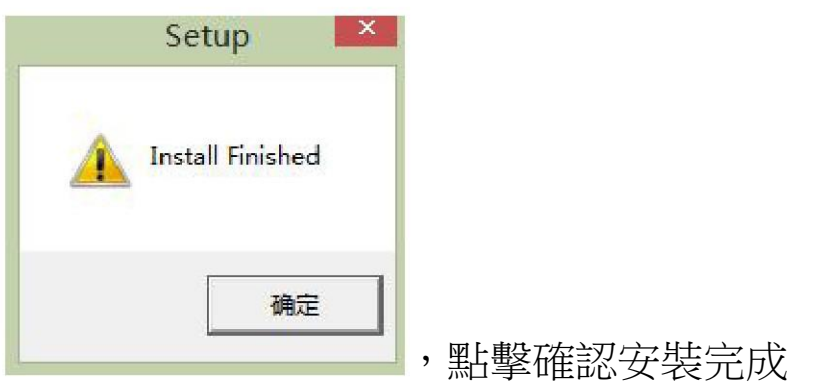

5. 打開 CDR 軟體,點擊功能表"工具-》自訂"

|                                                                    |                           |              |                |                 |                  |                 |               |     |     |     | Core                                         | DRAW X6 -            | [Unt |
|--------------------------------------------------------------------|---------------------------|--------------|----------------|-----------------|------------------|-----------------|---------------|-----|-----|-----|----------------------------------------------|----------------------|------|
| N                                                                  | <u>F</u> ile <u>E</u> dit | <u>V</u> iew | <u>L</u> ayout | <u>A</u> rrange | Effe <u>c</u> ts | <u>B</u> itmaps | Te <u>x</u> t | Tał | ole | Too | ls <u>W</u> indow                            | <u>H</u> elp         |      |
| đ                                                                  | 682                       | ×            |                | 5-0             | - 1              | at 6            | 📮 ᠇ [         |     | 36% | W.  | Options                                      | Ctrl+                | ιĒ   |
| 000                                                                | x: 106,473 m              | m level      | 61,138 mm      | 100.0           | %                | 0               |               |     |     |     | Customizatio                                 | n                    |      |
| 8.8                                                                | y: 194.906 m              | m I          | 46.406 mm      | 100.0           | %                | +) .0           | ] °   16 4    |     |     | 67  | Save Settings                                | : As <u>D</u> efault |      |
| (A)<br>(A)<br>(A)<br>(A)<br>(A)<br>(A)<br>(A)<br>(A)<br>(A)<br>(A) | ₩ <u><sup>350</sup></u>   | 300          | 2              | 50 20           | 0                |                 | 100<br>       |     | 50  |     | Color Manag<br>Proof Colors<br>Color Proof S | jement<br>Settings   | •    |

## 出現對話方塊

|                                                                                                    | Option                                                                                | s                                               |
|----------------------------------------------------------------------------------------------------|---------------------------------------------------------------------------------------|-------------------------------------------------|
| General                                                                                              | Workspace                                                                             |                                                 |
| Display<br>Edit<br>Snap to Objects<br>Dynamic Guides<br>Alignment Guides                             | <ul> <li>☐ Adobe® Illustrator ®</li> <li>☑ X6 Default Workspace</li> </ul>            | Description:<br>Default workspace               |
| Warnings<br>VBA<br>Save<br>PowerTRACE<br>Plug-Ins                                                    |                                                                                       | New<br>Delete                                   |
|                                                                                                    |                                                                                       | Import<br>Export<br>Select workspace at startup |
| 選擇左邊最上面一                                                                                             | 一行"工作區域                                                                               | " 點擊右邊的導入,                                      |
| 按鈕 Import ,                                                                                          | 出現對話方塊                                                                                |                                                 |
| Import Wo                                                                                            | rkSpace - Step 1 of 5                                                                 | ×                                               |
| Select the WorkSpace file to Import                                                                  |                                                                                       |                                                 |
|                                                                                                    | Browse                                                                                |                                                 |
| In order to change your current workspace<br>WorkSpace file. Type in the name of your V<br>the file. | you must import a new workspace from a<br>VorkSpace file or click 'Browse' and select |                                                 |
| Bad                                                                                                  | K Next Cancel                                                                         | ▶ .點擊流覽按鈕                                       |

|                                                                                            |              | 扫井                           |        |                         |                                            |
|--------------------------------------------------------------------------------------------|--------------|------------------------------|--------|-------------------------|--------------------------------------------|
| € 🥑 → ↑ <u>↓</u> « CDR <u>6.0</u>                                                          | CDR_6.0_SETU | JP 🔸                         | ~ C    | 搜索"CDR_6.0_SE           | TUP" 🔑                                     |
| 组织▼ 新建文件夹                                                                                  |              |                              |        |                         | • 🔟 🔞                                      |
| <ul> <li>         ・図片         ・         ・         ・</li></ul>                              | ^            | 名称<br>JJL CutterF<br>JLL GMS | ProCdr |                         | 修改日期<br>2016/3/14 18:37<br>2016/3/14 18:37 |
| ₩ 音乐<br>桌面<br>望いdows8_OS (C:)<br>ca peach (D:)<br>ca strawberry (E:)<br>ca watermelon (F:) | j            | E teneth.                    | xslt   |                         | 2016/3/4 16:57                             |
| pear (G:)<br>👽 网络                                                                          |              | <                            |        |                         | >                                          |
| 文件名(N): te                                                                                 | meth.xslt    |                              | Ŷ      | Workspace File<br>打开(O) | (*.xslt) ~<br>取消                           |

選擇安裝資料夾裡面的檔"teneth.xslt",

| In                                                                         | nport WorkSpace - Step 1 of 5                                                                                    |      |
|----------------------------------------------------------------------------|----------------------------------------------------------------------------------------------------|------|
| Select the WorkSpace file to :                                             | Import                                                                                                    |      |
| C. Ward Device Init May VOD                                                | NP 6 OLCOP 6 0 SET IP/teasth with                                                                                |      |
| a. work pericent wext (c)                                                  | Browse                                                                                                    |      |
|                                                                            |                                                                                                    |      |
| In order to change your curn<br>WorkSpace file. Type in the r<br>the file. | ent workspace you must import a new workspace from a<br>name of your WorkSpace file or click 'Browse' and select |      |
|                                                                            |                                                                                                    |      |
|                                                                            | Back Next Cancel H                                                                                               | lelp |

點擊下一步

| Import WorkSpace - Step 2 of 5                                                     | ×  |
|------------------------------------------------------------------------------------|----|
| Select items to import:                                                            |    |
|                                                                                    |    |
|                                                                                    |    |
|                                                                                    |    |
|                                                                                    |    |
|                                                                                    |    |
|                                                                                    |    |
| Select the items you want to import from the workspace you have chosen. By default |    |
| all items will be selected.                                                        |    |
|                                                                                    |    |
|                                                                                    |    |
|                                                                                    |    |
| Back Next Cancel Help                                                              | F. |

## 默認點擊下一步

|                                                                                         | nport worksp                                                    | oace - Step                              | 3 of 5                                  |   |
|-----------------------------------------------------------------------------------------|-----------------------------------------------------------------|------------------------------------------|-----------------------------------------|---|
| elect WorkSpace Location:                                                               |                                                                 |                                          |                                         |   |
|                                                                                         |                                                                 |                                          |                                         |   |
| Current V                                                                               | Vorkspace                                                       |                                          |                                         |   |
| O New Work                                                                              | space                                                           |                                          |                                         |   |
|                                                                                         |                                                                 |                                          |                                         |   |
|                                                                                         |                                                                 |                                          |                                         |   |
|                                                                                         |                                                                 |                                          |                                         |   |
|                                                                                         |                                                                 |                                          |                                         |   |
| mporting into your current w                                                            | vorkspace will overw                                            | rite your current                        | toolbars with the                       | - |
| mporting into your current w<br>nes you have chosen. Selec<br>ew WorkSpace based on th  | vorkspace will overw<br>ting New WorkSpaci<br>e imported items. | rite your current<br>e will allow you to | toolbars with the<br>create a brand     | _ |
| mporting into your current w<br>nes you have chosen. Seler<br>ew WorkSpace based on th  | vorkspace will overw<br>ting New WorkSpace<br>e imported items. | rite your current<br>e will allow you to | toolbars with the<br>p create a brand   | - |
| mporting into your current w<br>nes you have chosen. Selec<br>ew WorkSpace based on th  | vorkspace will overw<br>ting New WorkSpaci<br>e imported items. | rite your current<br>e will allow you to | toolbars with the poreate a brand       |   |
| mporting into your current w<br>nes you have chosen. Selec<br>ew WorkSpace based on th  | vorkspace will overw<br>ting New WorkSpac<br>e imported items.  | rite your current<br>e will allow you to | : toolbars with the<br>o create a brand | - |
| mporting into your current w<br>nes you have chosen. Selec<br>lew WorkSpace based on th | vorkspace will overw<br>ting New WorkSpac<br>e imported items.  | rite your current<br>e will allow you to | : toolbars with the<br>o create a brand | _ |

默認點擊下一步

| Workspace<br>X6 Defau | e Name:<br>It Workspace |                |                  |                     |   |
|-----------------------|-------------------------|----------------|------------------|---------------------|---|
| Included I            | tems:                   |                |                  |                     |   |
| TH                    |                         |                |                  |                     |   |
|                       |                         |                |                  |                     |   |
|                       |                         |                |                  |                     |   |
|                       |                         |                |                  |                     |   |
| donel Plea            | se review the it        | tems you have  | chosen and if ev | erything is correct | 1 |
| ich Tfunun            |                         |                | UNC DUCK DUCCOT  | to havigate are     |   |
| ish. If you v         | ish to change           | concerning eve |                  |                     |   |

點擊完成

|                                                                                                    | Optio     | ns                                                                                                    |
|----------------------------------------------------------------------------------------------------|-----------|----------------------------------------------------------------------------------------------------|
| <ul> <li>Workspace</li> <li>General</li> <li>Display</li> <li>Edit</li> <li>Snap to Objects</li> <li>Dynamic Guides</li> <li>Alignment Guides</li> <li>Warnings</li> <li>VBA</li> <li>Save</li> <li>PowerTRACE</li> <li>Plug-Ins</li> <li>Text</li> <li>Toolbox</li> <li>Customization</li> <li>Command Bars</li> <li>Command Bars</li> <li>Command Bars</li> <li>Commands</li> <li>Color Palette</li> <li>Application</li> </ul> | Workspace | Description:<br>Default workspace<br>New<br>Delete<br>Import<br>Export<br>Select workspace at startup |
| E-Document     Global     Slobal                                                                                                    |           |                                                                                                    |
|                                                                                                    |           | OK Cancel Help                                                                                        |

點擊確認,

安裝完軟體會出現如下工具條

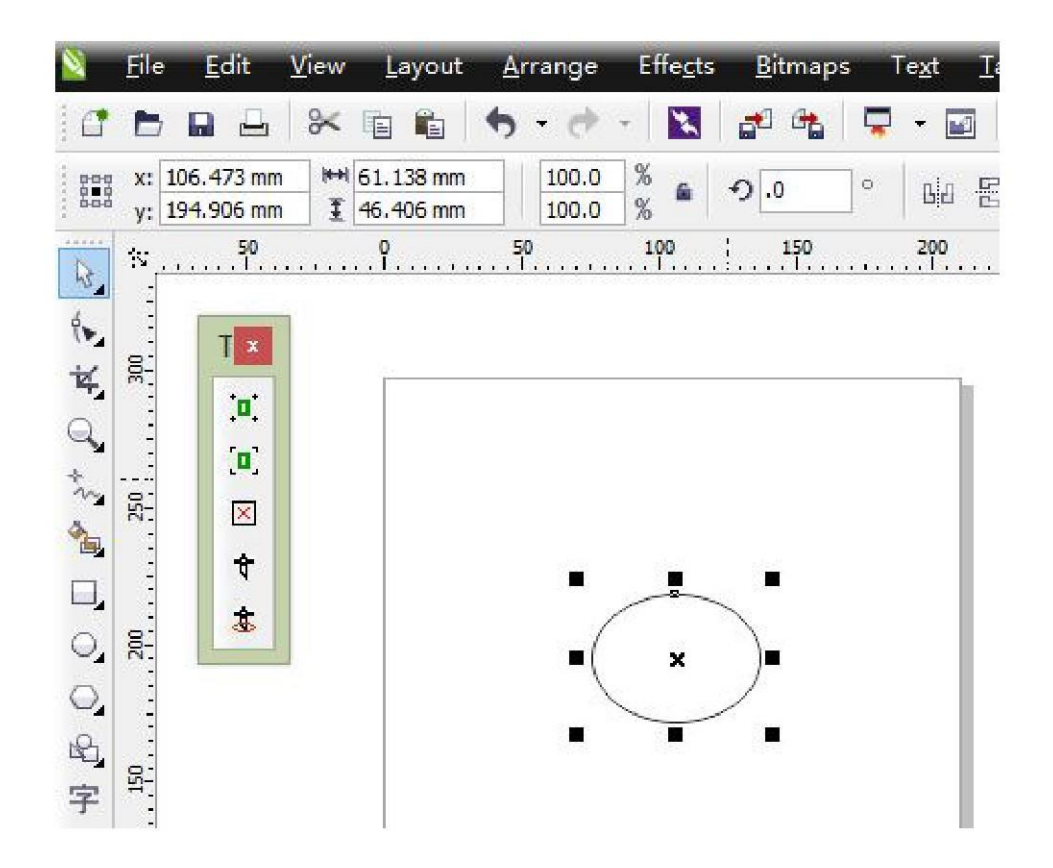

注意:如果操作完沒有顯示出來如上圖的工具條,

用滑鼠右鍵點擊軟體工具條的空白處,回彈出對話方塊

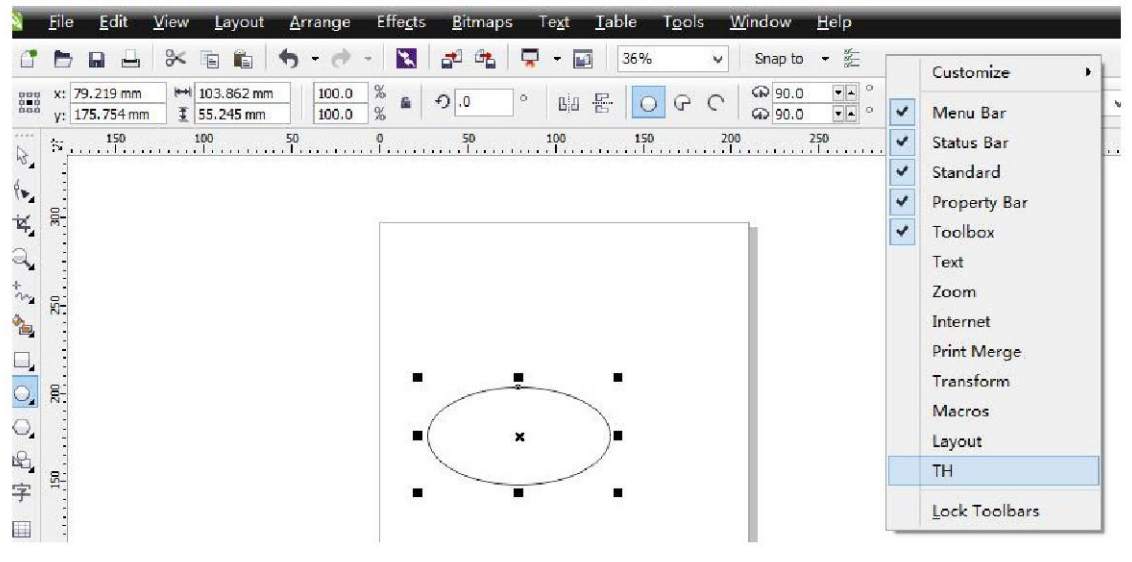

,選擇 TH 工具條即可。

使用方法:

☆ 添加手動定位標記按鈕

- 🖻 添加自動定位標記按鈕
- ☑ 刪除添加的定位標記
- ♥ 普通切割輸出
- \*輪廓切割輸出

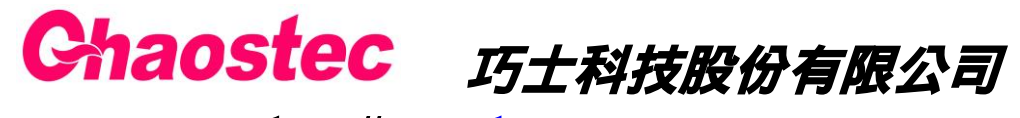

http://<u>www.chaostec.com</u> e-mail: <u>chaostec@gmail.com</u> 統一編號: 97147326